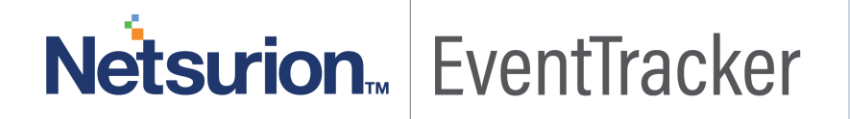

# Integrate Juniper JunOS

# EventTracker V9.x or above

Publication Date: June 4, 2019

### Abstract

This guide provides instructions to configure Juniper JunOS to send the syslog to EventTracker. Once syslog is being configured to send to EventTracker, alerts and reports can be configured into EventTracker.

### Scope

The configurations detailed in this guide are consistent with EventTracker version 9.x and later, Juniper JunOS 11.4 and later.

### Audience

Administrators who are responsible for monitoring Juniper JunOS which are running using EventTracker.

The information contained in this document represents the current view of Netsurion on the issues discussed as of the date of publication. Because Netsurion must respond to changing market conditions, it should not be interpreted to be a commitment on the part of Netsurion, and Netsurion cannot guarantee the accuracy of any information presented after the date of publication.

This document is for informational purposes only. Netsurion MAKES NO WARRANTIES, EXPRESS OR IMPLIED, AS TO THE INFORMATION IN THIS DOCUMENT.

Complying with all applicable copyright laws is the responsibility of the user. Without limiting the rights under copyright, this paper may be freely distributed without permission from Netsurion, if its content is unaltered, nothing is added to the content and credit to Netsurion is provided.

Netsurion may have patents, patent applications, trademarks, copyrights, or other intellectual property rights covering subject matter in this document. Except as expressly provided in any written license agreement from Netsurion, the furnishing of this document does not give you any license to these patents, trademarks, copyrights, or other intellectual property.

The example companies, organizations, products, people and events depicted herein are fictitious. No association with any real company, organization, product, person or event is intended or should be inferred.

© 2019 Netsurion. All rights reserved. The names of actual companies and products mentioned herein may be the trademarks of their respective owners.

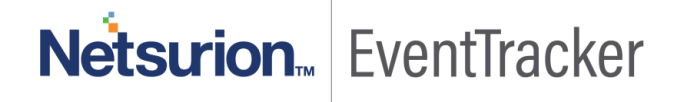

# Table of Contents

| Abstract                                                                                          | 1          |
|---------------------------------------------------------------------------------------------------|------------|
| Scope                                                                                             | 1          |
| Audience                                                                                          | 1          |
| Juniper JunOS                                                                                     | 3          |
| Prerequisites<br>Verifying Software Version on Juniper device                                     | 3<br>3     |
| Configuring Juniper JunOS to send syslog Messages from Juniper device Using J-Web to EventTracker | 4          |
| Juniper JunOS Knowledge Pack<br>Alerts                                                            | 5<br>5     |
| Flex Reports                                                                                      | 5          |
| Dashboards                                                                                        | 7          |
| Importing Juniper JunOS knowledge pack into EventTracker<br>Alerts                                | 9<br>9     |
| Template(s)1                                                                                      | .1         |
| Flex Reports                                                                                      | .3         |
| Knowledge Objects1                                                                                | .5         |
| Dashboards1                                                                                       | .6         |
| Verifying Juniper JunOS knowledge pack in EventTracker                                            | .9<br>.9   |
| Template(s)1                                                                                      | .9         |
| Flex Reports                                                                                      | 0          |
| Alerts                                                                                            | 2 <b>1</b> |

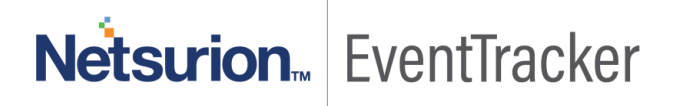

# Juniper JunOS

Juniper JunOS is a free BSD-based operating system used in Juniper networks hardware routers. It is an operating system that is used in Juniper's routing, switching and security devices. EventTracker supports Juniper JunOS, it forwards the syslog messages to EventTracker. EventTracker generates the alert and report for critical events.

# Prerequisites

- EventTracker v9.x should be installed.
- Juniper JunOS 11.4 and later should be installed.
- To enable logging in some features advanced licenses are required.

# Verifying Software Version on Juniper device

- 1. Using CLI:
  - a. Login as root.
  - Enter the following command.
     root> show version
- 2. Using J-Web:
  - a. Login JunOS device using J-Web.
  - b. Enter valid username and password when prompted.
  - c. J-Web Dashboard appears, your Software Version is listed in the System Identification section below Hostname.

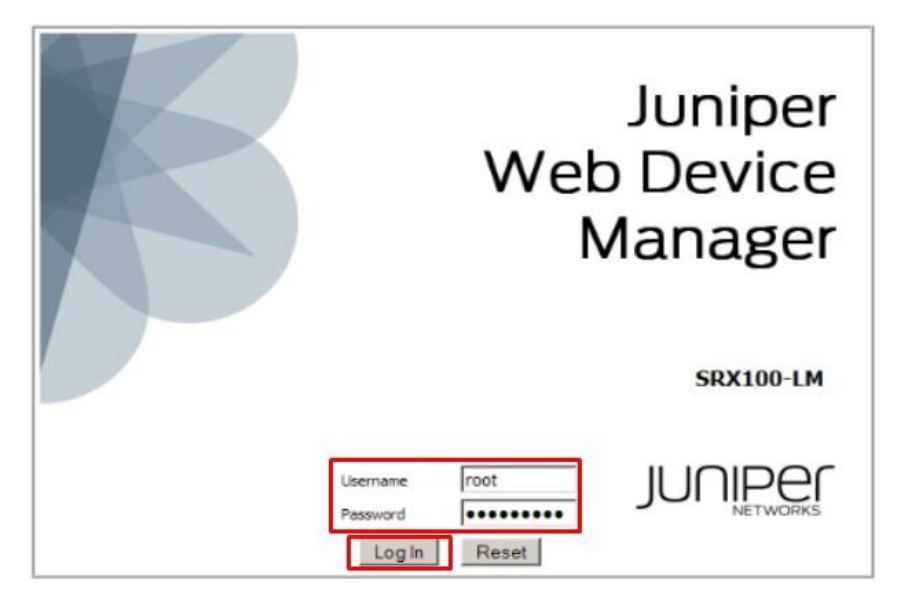

Figure 1

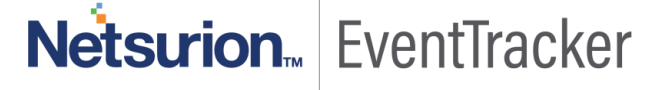

# Configuring Juniper JunOS to send syslog Messages from Juniper device Using J-Web to EventTracker

# Configuring Syslog logging:

Syslog is a standard for forwarding log messages in an IP network. Syslog captures the log information provided by the network devices.

- 1. Log in to the Juniper device.
- 2. Click **Configure > CLI Tools > Point** and click CLI in the Juniper device.
- 3. Expand System and click Syslog.
- 4. In the Syslog page, click Add New Entry placed next to 'Host'.
- 5. Enter the source IP address of the EventTracker.
- 6. Click **Apply** to save the configuration.

|                     | Dashboard | Configure                                                                                                    | Monitor          |          | Maintain    |         | Troub        | leshoot        |             |
|---------------------|-----------|----------------------------------------------------------------------------------------------------|------------------|----------|-------------|---------|--------------|----------------|-------------|
| D Interfaces        | Configur  | ation                                                                                                    | System           |          |             |         |              |                |             |
| D Authentication    | (Expand)  | all ( Hide all )                                                                                                    | Syslog           |          |             |         |              |                |             |
| P NAT               | E nan     | t-authentication                                                                                                    | OK Cancel        | Re       | fresh C     | ommit   | Disca        | rd.            |             |
| Security            | E logi    | n<br>vices                                                                                                    | Author E         |          |             |         |              |                |             |
| D IPSec VPN         | E lice    | leg<br>nse                                                                                                    | Source address   | es Edit  | Delete      | 1       |              |                |             |
| Wireless LAN        | E ntp     | taces                                                                                                    | Time format      | les.     |             |         |              |                |             |
| Switching           | E snmp    | 2                                                                                                    |                  |          | -           |         |              |                |             |
| P Routing           | E secur   | rity                                                                                                    | Console (None c  | onfigure | d) Add ney  | w entry | 8            |                |             |
| Class of Service    | · acces   | cations                                                                                                    | File Add new ent | CX X     |             |         |              |                |             |
| System Properties   | 🗷 ylans   | and the second second se | File name        |          | Match       | Neste   | ed Configura | ation Actions  |             |
|                     |           |                                                                                                    | messages         |          |             |         |              | Edit Dei       | ete         |
| D Services          |           |                                                                                                    | interactive-com  | mands    |             |         |              | Edit De        | lete        |
| CLI Tools           |           |                                                                                                    |                  |          |             |         |              |                |             |
| CLI Viewer          |           |                                                                                                    | Host Add new ent | TX       |             |         |              |                |             |
| OlEdar              |           |                                                                                                    | Host name        | Match    | Facility ov | erride  | Log prefix   | Source address | Actions     |
| CLI LUND            | -         |                                                                                                    | 192.168.170.20   |          |             |         |              |                | Edit Delete |
| Point and Olide CLI |           |                                                                                                    |                  |          |             |         |              |                |             |

Figure 2

Netsurion... EventTracker

# Juniper JunOS Knowledge Pack

Find the specified knowledge pack in the following sequences-

- Alerts
- Flex Reports
- Dashboard

### Alerts

- 1. Juniper JunOS: Authentication failed This alert is generated when authentication fails in JunOS.
- 2. Juniper JunOS: Link flap This alert is generated when link flaps.
- 3. Juniper JunOS: Login failure This alert is generated when logon fails.

## Flex Reports

• Juniper JunOS Login Activities by User - This report provides information related to login and logon activities by a user.

| LogTime                | Computer | User Name | Source       | Logon type |
|------------------------|----------|-----------|--------------|------------|
| 05/28/2019 05:02:51 PM | JUN      | test5     | 192.168.3.1  |            |
| 05/28/2019 05:02:51 PM | JUN      | root8     | 43.229.53.79 | SSHD       |
| 05/28/2019 05:02:56 PM | JUN      | root8     | 43.229.53.79 | SSHD       |
| 05/28/2019 05:02:56 PM | JUN      | test5     | 192.168.3.1  |            |
| 05/28/2019 05:02:58 PM | JUN      | test5     | 192.168.3.1  |            |
| 05/28/2019 05:02:58 PM | JUN      | root8     | 43.229.53.79 | SSHD       |
| 05/28/2019 05:02:59 PM | JUN      | root8     | 43.229.53.79 | SSHD       |
| 05/28/2019 05:02:59 PM | JUN      | test5     | 192.168.3.1  |            |
| 05/28/2019 05:03:00 PM | JUN      | root8     | 43.229.53.79 | SSHD       |
| 05/28/2019 05:03:00 PM | JUN      | test5     | 192.168.3.1  |            |
| 05/28/2019 05:03:10 PM | JUN      | test5     | 192.168.3.1  |            |
| 05/28/2019 05:03:10 PM | JUN      | root8     | 43.229.53.79 | SSHD       |
| 05/28/2019 05:04:47 PM | JUN      | root8     | 43.229.53.79 | SSHD       |
| 05/28/2019 05:04:47 PM | JUN      | test5     | 192.168.3.1  |            |
| 05/28/2019 05:04:50 PM | JUN      | test5     | 192.168.3.1  |            |
| 05/28/2019 05:04:50 PM | JUN      | root8     | 43.229.53.79 | SSHD       |

Figure 3

#### Sample Log:

sshd[2952]: Accepted password for root from 192.168.1.2 port 1430 ssh2 <<< Successful login login: Login attempt for user abc from host 192.168.1.2

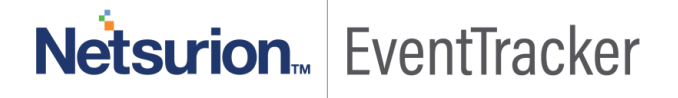

• Juniper JunOS Web Filter details- This report provides information related to web-filter activities (URL Filter status).

| LogTime                | Computer | Source Address | Source Port | Destination<br>Address | Destination Port | Destination URL    | URL Status |
|------------------------|----------|----------------|-------------|------------------------|------------------|--------------------|------------|
| 05/29/2019 02:50:13 PM | JUN      | 10.252.2.03    | 50227       | 74.125.239.155         | 80               | ad.doubleclick.net | BLOCKED    |
| 05/29/2019 02:50:13 PM | JUN      | 10.252.2.02    | 50222       | 77.67.126.10           | 80               | a2.espncdn.com     | PERMITTED  |
| 05/29/2019 02:50:13 PM | JUN      | 10.252.2.04    | 50222       | 77.67.126.11           | 80               | a2.espncdn.com     | PERMITTED  |
| 05/29/2019 02:50:13 PM | JUN      | 10.252.2.05    | 50227       | 74.125.239.150         | 80               | ad.doubleclick.net | BLOCKED    |
| 05/29/2019 02:50:13 PM | JUN      | 10.252.2.06    | 50222       | 77.67.126.12           | 80               | a2.espncdn.com     | PERMITTED  |
| 05/29/2019 02:50:13 PM | JUN      | 10.252.2.07    | 50227       | 74.125.239.145         | 80               | ad.doubleclick.net | BLOCKED    |
| 05/29/2019 02:50:13 PM | JUN      | 10.252.2.09    | 50227       | 74.125.239.140         | 80               | ad.doubleclick.net | BLOCKED    |
| 05/29/2019 02:50:13 PM | JUN      | 10.252.2.10    | 50222       | 77.67.126.15           | 80               | a2.espncdn.com     | PERMITTED  |
| 05/29/2019 02:50:13 PM | JUN      | 10.252.2.11    | 50227       | 74.125.239.166         | 80               | ad.doubleclick.net | BLOCKED    |
| 05/29/2019 02:50:13 PM | JUN      | 10.252.2.12    | 50222       | 77.67.126.19           | 80               | a2.espncdn.com     | PERMITTED  |
| 05/29/2019 02:50:13 PM | JUN      | 10.252.2.08    | 50222       | 77.67.126.13           | 80               | a2.espncdn.com     | PERMITTED  |
| 05/29/2019 02:50:13 PM | JUN      | 10.252.2.01    | 50227       | 74.125.239.160         | 80               | ad.doubleclick.net | BLOCKED    |
| 05/29/2019 02:50:24 PM | JUN      | 10.252.2.02    | 50222       | 77.67.126.10           | 80               | a2.espncdn.com     | PERMITTED  |
| 05/29/2019 02:50:24 PM | JUN      | 10.252.2.01    | 50227       | 74.125.239.160         | 80               | ad.doubleclick.net | BLOCKED    |
| 05/29/2019 02:50:25 PM | JUN      | 10.252.2.12    | 50222       | 77.67.126.19           | 80               | a2.espncdn.com     | PERMITTED  |
| 05/29/2019 02:50:25 PM | JUN      | 10.252.2.03    | 50227       | 74.125.239.155         | 80               | ad.doubleclick.net | BLOCKED    |

Figure 4

#### Sample Log:

Oct 25 16:08:54 rng-aa RT\_UTM: WEBFILTER\_URL\_BLOCKED: WebFilter: ACTION="URL Blocked" 10.252.2.01(50227)->74.125.239.160(80) CATEGORY="Enhanced\_Advertisements" REASON="BY\_PRE\_DEFINED" PROFILE="junos-wf-enhanced-default" URL=ad.doubleclick.net OBJ=/adj/espn.us.com.espn/espnfrontpage;pgtyp=espnfrontpage;sp=espn;ref=other;mnr=f;pos=incontent;swid=20 b69aac-7584-4e46-b1a6-880a71f319ab;dcopt=ist;sz=300x600,300x250,1x1;tile=3;ord=3800646760 USERNAME=Test1 ROLES=N/A)

• Juniper JunOS Attack Detection Details- This report provides information related to JunOS Screen attack details activities.

| LogTime                | Computer | Source Address | Source Port | Address        | ion Port | Protocol Type | Attack Type          |
|------------------------|----------|----------------|-------------|----------------|----------|---------------|----------------------|
| 05/29/2019 02:50:13 PM | JUN      | 10.252.2.03    | 50227       | 74.125.239.155 | 80       | SESSION_LIMIT | UDP flood            |
| 05/29/2019 02:50:13 PM | JUN      | 10.252.2.02    | 50222       | 77.67.126.11   | 80       | SESSION_LIMIT | TCP syn Flood        |
| 05/29/2019 02:50:13 PM | JUN      | 10.252.2.04    | 50222       | 74.125.239.150 | 80       | SESSION_LIMIT | UDP flood            |
| 05/29/2019 02:50:13 PM | JUN      | 10.252.2.05    | 50227       | 74.125.239.145 | 80       | SESSION_LIMIT | TCP syn Flood        |
| 05/29/2019 02:50:13 PM | JUN      | 10.252.2.06    | 50222       | 74.125.239.140 | 80       | SESSION_LIMIT | ICMP Flood           |
| 05/29/2019 02:50:13 PM | JUN      | 10.252.2.07    | 50227       | 74.125.239.166 | 80       | SESSION_LIMIT | TCP syn Flood        |
| 05/29/2019 02:50:13 PM | JUN      | 10.252.2.09    | 50227       | 77.67.126.12   | 80       | SESSION_LIMIT | ICMP Flood           |
| 05/29/2019 02:50:14 PM | JUN      | 10.252.2.10    | 50222       | 77.67.126.15   | 80       | SESSION_LIMIT | Dst IP session limit |
| 05/29/2019 02:50:14 PM | JUN      | 10.252.2.11    | 50227       | 77.67.126.13   | 80       | SESSION_LIMIT | ICMP Flood           |
| 05/29/2019 02:50:14 PM | JUN      | 10.252.2.12    | 50222       | 74.125.239.150 | 80       | SESSION_LIMIT | UDP flood            |
| 05/29/2019 02:50:14 PM | JUN      | 10.252.2.08    | 50222       | 77.67.126.19   | 80       | SESSION_LIMIT | ICMP Flood           |
| 05/29/2019 02:50:14 PM | JUN      | 10.252.2.01    | 50227       | 74.125.239.160 | 80       | SESSION_LIMIT | TCP syn Flood        |
| 05/29/2019 02:50:25 PM | JUN      | 10.252.2.02    | 50222       | 77.67.126.10   | 80       | SESSION_LIMIT | ICMP Flood           |
| 05/29/2019 02:50:25 PM | JUN      | 10.252.2.01    | 50227       | 74.125.239.155 | 80       | SESSION_LIMIT | TCP syn Flood        |
| 05/29/2019 02:50:25 PM | JUN      | 10.252.2.12    | 50222       | 77.67.126.11   | 80       | SESSION_LIMIT | UDP flood            |
| 05/29/2019 02:50:25 PM | JUN      | 10.252.2.03    | 50227       | 77.67.126.12   | 80       | SESSION_LIMIT | Dst IP session limit |
| 05/29/2019 02:50:25 PM | JUN      | 10.252.2.04    | 50222       | 74.125.239.145 | 80       | SESSION_LIMIT | UDP flood            |
| 05/29/2019 02:50:25 PM | JUN      | 10.252.2.05    | 50227       | 77.67.126.13   | 80       | SESSION_LIMIT | Dst IP session limit |
| 05/29/2019 02:50:25 PM | JUN      | 10.252.2.07    | 50227       | 74.125.239.140 | 80       | SESSION_LIMIT | Dst IP session limit |

Figure 5

#### Sample Log:

Apr 20 16:21:03 SRX-2 RT\_IDS: RT\_SCREEN\_SESSION\_LIMIT: Dst IP session limit! destination: 206.25.34.12, action: drop

### Dashboards

• Juniper JunOS Login Activities by User:

| Juniper JunOS Login Activities by User | C - × |
|----------------------------------------|-------|
| log_info: login                        |       |
| svc_junos-space abc                    |       |
|                                        |       |

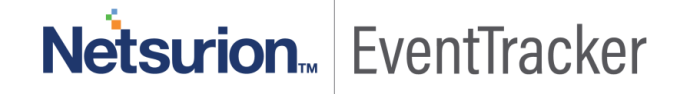

- Juniper JunOS Events Commands:

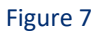

• Juniper JunOS Login Failure by Users:

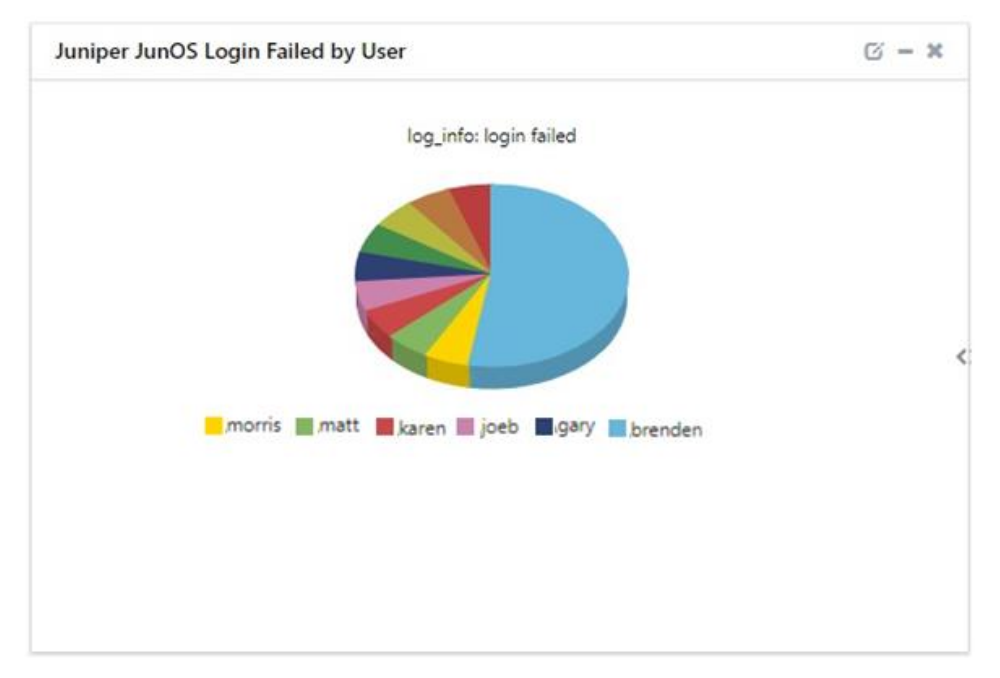

Figure 8

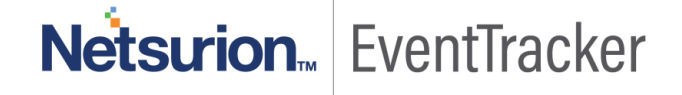

• Juniper JunOS Web-filter Status:

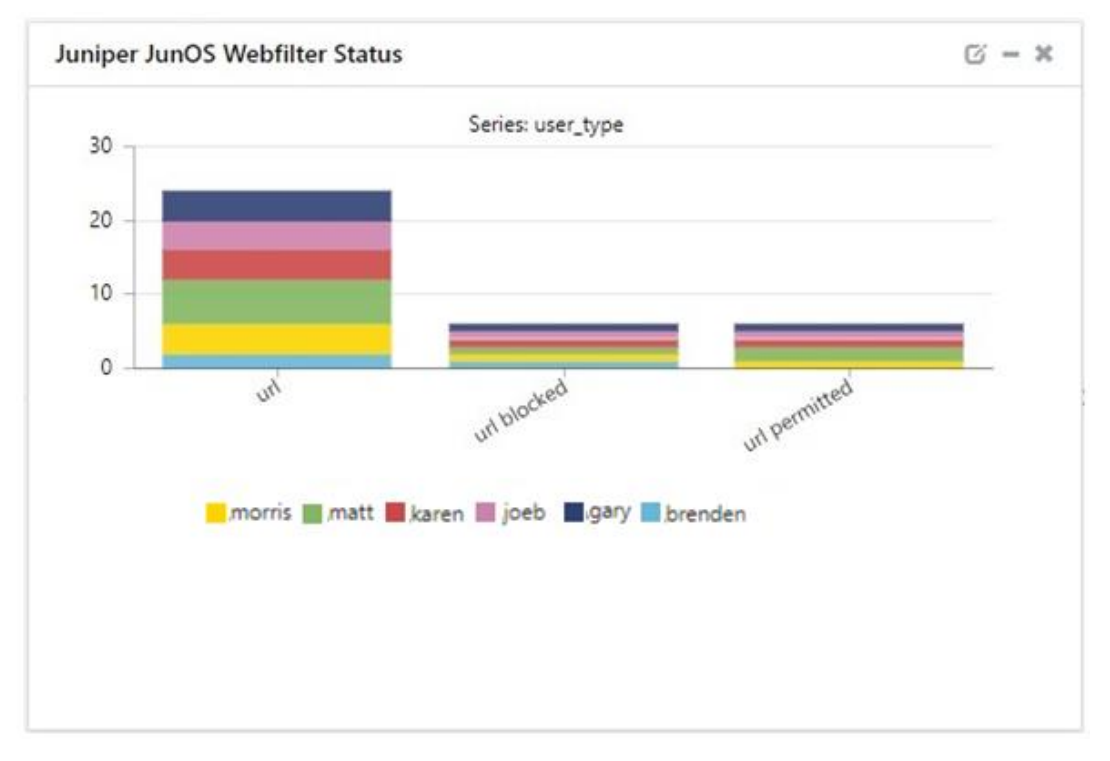

#### Figure 9

# Importing Juniper JunOS knowledge pack into EventTracker

Find the specified knowledge pack in the following sequences-

- Alerts
- Template(s)
- Flex Reports
- Knowledge Objects
- Dashlets

### Alerts

- 1. Launch the EventTracker Control Panel.
- 2. Double click Export-Import Utility.

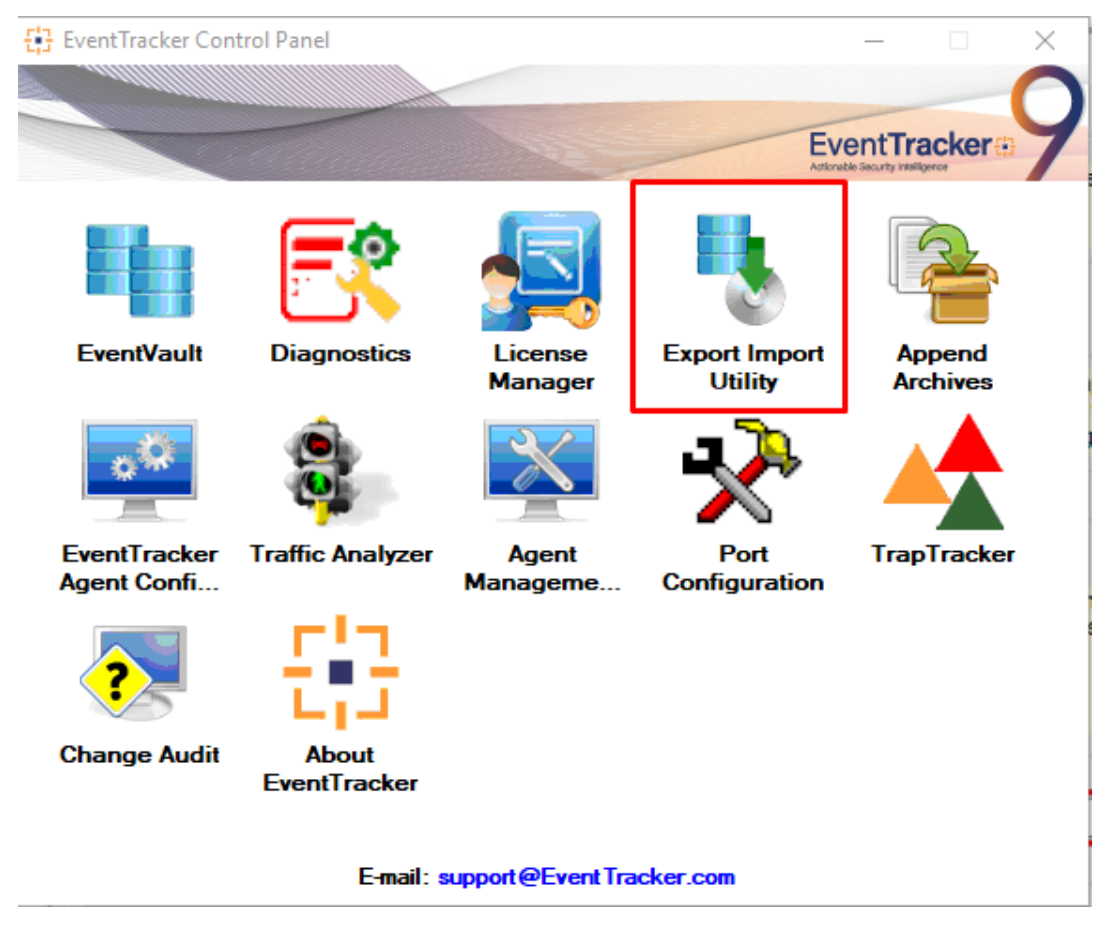

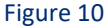

- 3. Click the Import tab.
- 4. Select the Alert option.
- 5. Click on **Browse** button and select the **file path**.
- 6. Click on Import.

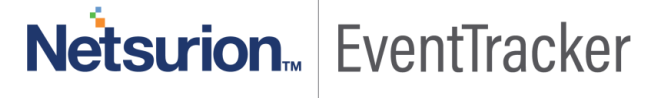

| Lange Strate Strategy Export Import Utility                                         |                                                       | _                                                                                                    | ×     |
|-------------------------------------------------------------------------------------|-------------------------------------------------------|----------------------------------------------------------------------------------------------------|-------|
| Export Import                                                                       |                                                       |                                                                                                    |       |
| <ol> <li>Provide the path and file nar</li> <li>Click the Import button.</li> </ol> | ne of the Alerts file. Use the '' butt                | on to browse and locate the import file.                                                                                                    |       |
| Options                                                                             | Location                                              |                                                                                                    |       |
| Category                                                                            | Import E-mail settings                                |                                                                                                    |       |
| ⊖ Filters                                                                           | Set Active<br>Only if notifications set<br>By default | This setting is applicable only for imports from Legacy (v6x)<br>Alert files. For v7, the active status will be set based on<br>"Active" key available in the configuration section. |       |
| Alerts                                                                              |                                                       |                                                                                                    |       |
| O Systems and Groups                                                                | Watchlist Configuration                               |                                                                                                    |       |
| O Takan Valua                                                                       | Import Watchlist configurati                          | on                                                                                                    |       |
|                                                                                     | This setting is applicable only f                     | or alerts which have Advanced watchlist configured.                                                                                                    |       |
| ◯ Reports                                                                           | on the console where the alert                        | s are imported.                                                                                                    |       |
| O Machine learning                                                                  |                                                       |                                                                                                    |       |
|                                                                                     | Source :                                              |                                                                                                    |       |
|                                                                                     | D:\KP_ITEMS\Junos OS\C                                | onfiguration \Alert_Junos OS.isalt                                                                                                    |       |
|                                                                                     |                                                       |                                                                                                    |       |
|                                                                                     |                                                       |                                                                                                    |       |
|                                                                                     |                                                       | Import                                                                                                    | Close |

Figure 11

7. Alerts are now imported successfully.

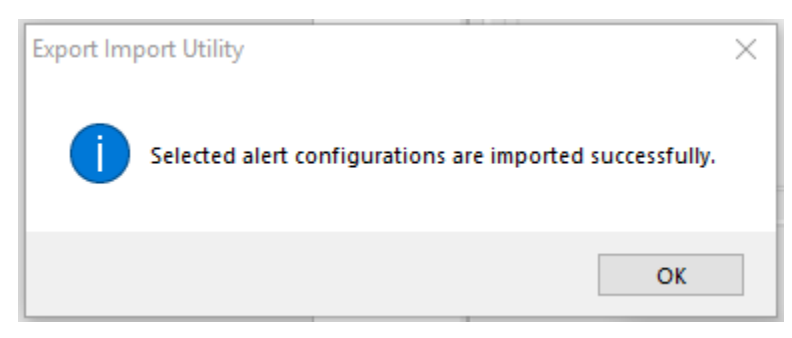

Figure 12

# Template(s)

- 1. Login to EventTracker console.
- 2. Click on the Admin option in the EventTracker page and select Parsing Rules.

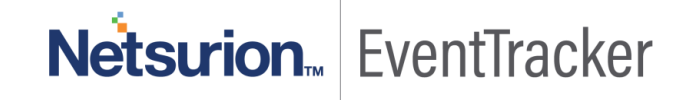

| ≡ | Event <b>Tracker</b> 🕀 |   |            |                         |                                 |                           | 🐥 🛛 Admin 🗸          | Tools 🗕 ( |
|---|------------------------|---|------------|-------------------------|---------------------------------|---------------------------|----------------------|-----------|
|   | Parsing Rules          |   |            |                         | Active Watch Lists              | Event Filters             | 😥 Parsing Rules      | 📌 / Ad    |
| Q | D. J. D. L. Trunchete  |   |            |                         | Alerts                          | Eventvault                | Report Settings      |           |
|   | Parsing Rule Template  |   |            |                         | Behavior Correlation Rules      | FAQ Tile Configuration    | Systems              |           |
| 2 | Groups                 |   | <b>⊕</b> Ⅲ | Group : All             | 🗞 Behavior Correlation Settings | Group Management          | QQ Users             |           |
|   | Default                |   | -          |                         | Casebook Configuration          | Q IP Lookup Configuration | D Weights            |           |
|   | ABC                    | Ē | 1          | Template Name           | ele Category                    | · 🔆 Knowledge Objects     | Windows Agent Config | Active    |
|   | Brocade Switch         |   | 1          | ES Big ID ITM SSL Error | Diagnostics                     | Manager                   |                      |           |
|   | Cerberus SFTP Server   | Ē | 0          | is orgin envisorenti    | failure                         |                           |                      | 2         |

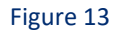

3. Select **Templet** and click on the **import \$** icon.

|   | Parsing Rules         |       |                          |                                 |                |          |                    | <b>†</b> / A | dmin / | Parsing Rules |
|---|-----------------------|-------|--------------------------|---------------------------------|----------------|----------|--------------------|--------------|--------|---------------|
| ۹ | Parsing Rule Template |       |                          |                                 |                |          |                    |              |        |               |
|   | Groups                | +     | Group : All              | Search                          | Q              |          |                    |              |        |               |
|   | Kaspersky Security C  | ] 🧭 📩 |                          |                                 |                |          |                    |              | С      | 主王            |
|   | Kaspersky Security C  | j 🏈   | Template Name            | Template Description            | Group Name     | Added By | Added Date         | Active       |        | <u>^</u>      |
|   | Microsoft cloud app   | j 🧭   | F5 Big IP LTM SSL Error  | F5 Big IP LTM SSL TLS Handshake | F5 BIG IP LTM  | adarsh.p | Apr 08 01:31:10 PM | <b>v</b>     |        | 1             |
|   | OKTA SSO              | j 🎯   |                          | failure                         |                |          |                    | _            | _      |               |
|   | OpenDNS               | ī 🧭   | Brocade ICX Switch: SNMP | Brocade ICX Switch: SNMP Status | Brocade Switch | adarsh.p | Mar 12 12:15:35 PM |              |        | Ø             |

Figure 14

4. Browse Juniper JunOS templet files.

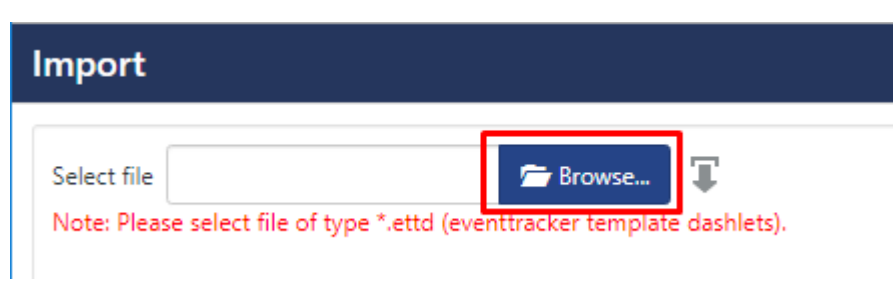

Figure 15

- 5. Select all Juniper JunOS template names.
- 6. Click on the **Import** button.

#### Import

|   | Template name                     | Separator | Template description                                                                                                    |
|---|-----------------------------------|-----------|----------------------------------------------------------------------------------------------------|
| 8 | Juniper JUNOS VPN Session Details | \n        | Sep 9 06:57:34 kmd[1393]: KMD_VPN_UP_ALARM_USER: VPN test_vpn fro<br>m 10.10.10.3 is up. Local-ip: 10.10.10.8, gateway name: ike-gw, vpn name:<br>vpn1, tunnel-id: 131073, local tunnel-if: st0.0, remote tunnel-ip: Not-Avail<br>able, Local IKE-ID: 10.10.10, Remote IKE-ID: 10.10.10.2, XAUTH usernam<br>e: Robert, VR id: 0, Traffic-selector: , Traffic-selector local ID: ipv4_subnet(a<br>ny:0,[0.7]=192.168.10/24), Traffic-selector remote ID: ipv4_subnet(any:0,<br>[0.7]=192.168.3.0/24) Sep 7 09:08:44 kmd[1334]: KMD_VPN_PV_PHASE1:1<br>KE Phase-1 Failure: No proposal chosen [spi=(null), src_ip=10.10.10.2, dst_<br>ip=10.10.10.1]                                                                                                    |
| 8 | Juniper JUNOS Webfilter Details   | \n        | Oct 25 16:08:54 rng-aa RT_UTM: WEBFILTER_URL_BLOCKED: WebFilter: AC<br>TION="URL Blocked" 10.252.2.11(50227)->74.125.239.155(80) CATEGORY<br>="Enhanced_Advertisements" REASON="BY_PRE_DEFINED" PROFILE="jun<br>os-wf-enhanced-default" URL=ad.doubleclick.net OBJ=/adj/espn.us.com.<br>espn/espnfrontpage.pgtyp=espnfrontpage.sp=espn:ref=other:mnr=f;pos<br>=incontent;swid=20b69aac-7584-4e46-b1a6-880a71f319ab;dcopt=ist;sz<br>=300x600,300x250,1x1;tile=3;ord=3800646760 USERNAME=William ROL<br>ES=N/A Oct 25 16:08:54 rng-aa RT_UTM: WEBFILTER_URL_PERMITTED: W<br>ebFilter: ACTION="URL Permitted" 10.252.2.111(50222)->77.67.126.10(80)<br>CATEGORY="N/A" REASON="BY_OTHER" PROFILE="junos-wf-enhanced-<br>default" URL=a2.espncdn.com OBJ=/prod/assets/header_sprite_fp:v4.png<br>USERNAME=Joe ROLES=N/A |
| • | Juniper JUNOS SSH logon success   | \t        | Sep 23 20:17:01 EX3300-node0 sshd[10797]: Accepted password for Mack<br>from 172.31.4.3 port 1284 ssh2                                                                                                    |

Figure 16

#### 7. Template(s) imported successfully.

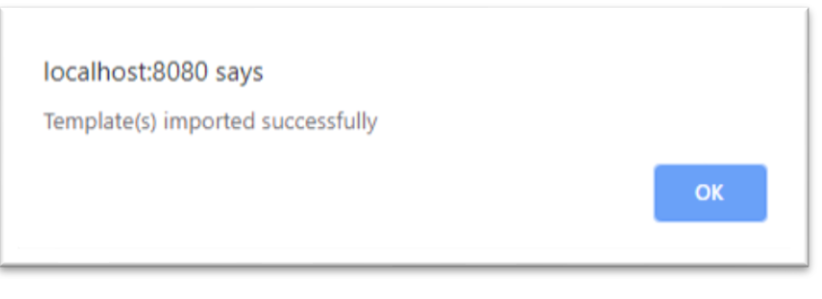

Figure 17

## Flex Reports

On EventTracker Control Panel,

1. Click **Reports** option and select **new(.etcrx)** from the option.

| ort Utility                                                    |                                        |                                                               | _                                                                                                    |              |
|----------------------------------------------------------------|----------------------------------------|---------------------------------------------------------------|----------------------------------------------------------------------------------------------------|--------------|
| t                                                              |                                        |                                                               |                                                                                                    |              |
| ne path and file nan<br>Import button<br>port(s) contains temp | ne of Schedule Report file. Use the '. | ' button to browse and locate<br>d with exportimport utility. | the import file.                                                                                                    |              |
|                                                                | Location                               |                                                               |                                                                                                    |              |
| у                                                              |                                        |                                                               |                                                                                                    |              |
|                                                                |                                        |                                                               |                                                                                                    |              |
|                                                                | <ul> <li>Legacy (*.issch)</li> </ul>   | New (*.etcrx)                                                 |                                                                                                    |              |
| s and Groups                                                   | Source :<br>*.issch                    |                                                               |                                                                                                    |              |
| Value                                                          |                                        |                                                               |                                                                                                    |              |
|                                                                |                                        |                                                               |                                                                                                    |              |
| or Correlation                                                 |                                        |                                                               |                                                                                                    |              |
|                                                                |                                        |                                                               |                                                                                                    |              |
|                                                                |                                        |                                                               |                                                                                                    |              |
|                                                                |                                        |                                                               |                                                                                                    |              |
|                                                                |                                        |                                                               |                                                                                                    |              |
|                                                                |                                        |                                                               | Import                                                                                                    | Close        |
|                                                                | ort Utility                            | s and Groups Value Torrelation Value                          | er path and file name of Schedule Report file. Use the '' button to browse and locate moot button of the sport import utility. Location y s and Groups value a or Correlation | er Utility — |

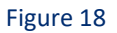

2. Locate the file named **Reports\_Juniper JunOS.etcrx** and select all the checkbox.

| Frequency       Show all       Q       Q         Image: State       Gravins       Swidens       Frequency         Image: State       Gravins       Swidens       Frequency         Image: State       Gravins       Swidens       Frequency         Image: State       Gravins       Swidens       Frequency         Image: State       Ortosojunosex/200 contosojunosex       Undefined         Image: State       Default       contosojunosex/200 contosojunosex       Undefined         Image: State       NTPLDTBLR40       Default       contosojunosex/200 contosojunosex/200 contosojunosex/2                                                                                                    | vailable | eports                                  |                    |               | 00001110                            |           |
|----------------------------------------------------------------------------------------------------|----------|-----------------------------------------|--------------------|---------------|-------------------------------------|-----------|
| Thie         Sites         Grouns         Systems         Frequency           EDIT         JUNOS-Console logon success         NTPLDTBLR40         Default         contoso_junos ex 2200, contoso_junos         Undefined           EDIT         JUNOS-Dynamic ARP inspection failure         NTPLDTBLR40         Default         contoso_junos ex 2200, contoso_junos         Undefined           EDIT         JUNOS-Row session details         NTPLDTBLR40         Default         contoso_junos ex 2200, contoso_junos         Undefined           EDIT         JUNOS-Row session details         NTPLDTBLR40         Default         contoso_junos ex 2200, contoso_junos         Undefined           EDIT         JUNOS-Untrusted DHCP server detect         NTPLDTBLR40         Default         contoso_junos ex 2200, contoso_junos         Undefined           EDIT         JUNOS-User authentication failure         NTPLDTBLR40         Default         contoso_junos ex 2200, contoso_junos         Undefined           EDIT         JUNOS-User authentication success         NTPLDTBLR40         Default         contoso_junos ex 2200, contoso_junos         Undefined           EDIT         JUNOS-User authentication success         NTPLDTBLR40         Default         contoso_junos ex 2200, contoso_junos         Undefined           EDIT         JUNOS-VPN session detals                                                                                                    | itle     |                                         | Frequency Show all | - ପ୍ ଷ୍       |                                     |           |
| ✓       EDIT       JUNOS-Console logon success       NTPLDTBLR40       Default       contosojunos ex 2200, contosojunos       Undefined         ✓       EDIT       JUNOS-Dynamic ARP inspection failure       NTPLDTBLR40       Default       contosojunos ex 2200, contosojunos       Undefined         ✓       EDIT       JUNOS-Row session detais       NTPLDTBLR40       Default.TOONS       Baracuda-VPN-1, Baracuda-VPN-2, D       Undefined         ✓       EDIT       JUNOS-Screen attack detais       NTPLDTBLR40       Default.TOONS       Baracuda-VPN-1, Baracuda-VPN-2, D       Undefined         ✓       EDIT       JUNOS-Untrusted DHCP server detect       NTPLDTBLR40       Default       contosojunos ex 2200, contosojunos       Undefined         ✓       EDIT       JUNOS-Untrusted DHCP server detect       NTPLDTBLR40       Default       contosojunos ex 2200, contosojunos       Undefined         ✓       EDIT       JUNOS-User authentication success       NTPLDTBLR40       Default       contosojunos ex 2200, contosojunos       Undefined         ✓       EDIT       JUNOS-User authentication success       NTPLDTBLR40       Default       contosojunos ex 2200, contosojunos       Undefined         ✓       EDIT       JUNOS-VPN session detais       NTPLDTBLR40       Default.TOONS       Baracuda-VPN-1, B                                                                                                    |          | Title                                   | Sites              | Gmuns         | Systems                             | Frequenc  |
| Image: Septimer of the server of the serv |          | I JUNOS-Console logon success           | NTPLDTBLR40        | Default       | contoso-junos-ex-2200,contoso-junos | Undefined |
| Image: September 1       JUNOS-Row session details       NTPLDTBLR40       Default:TOONS       Baracuda-VPN-1,Baracuda-VPN-2,D       Uhdefined         Image: September 2       JUNOS-Screen attack details       NTPLDTBLR40       Default:TOONS       Baracuda-VPN-1,Baracuda-VPN-2,D       Uhdefined         Image: September 2       JUNOS-Untrusted DHCP server detect       NTPLDTBLR40       Default       cortosoj.unos ex: 2200, cortosoj.unos       Uhdefined         Image: September 2       JUNOS-User authentication failure       NTPLDTBLR40       Default       cortosoj.unos ex: 2200, cortosoj.unos       Uhdefined         Image: September 2       JUNOS-User authentication failure       NTPLDTBLR40       Default       cortosoj.unos ex: 2200, cortosoj.unos       Uhdefined         Image: September 2       JUNOS-User authentication success       NTPLDTBLR40       Default       cortosoj.unos ex: 2200, cortosoj.unos       Uhdefined         Image: September 2       JUNOS-VPN session details       NTPLDTBLR40       Default:TOONS       Baracuda-VPN-1,Baracuda-VPN-2,D       Uhdefined         Image: September 2       JUNOS-Webfilter details       NTPLDTBLR40       Default:TOONS       Baracuda-VPN-1,Baracuda-VPN-2,D       Uhdefined         Image: September 2       JUNOS-Webfilter details       NTPLDTBLR40       Default:TOONS       Baracuda-VPN-1,Baracuda-VPN-2,D <td< td=""><td></td><td>IT JUNOS-Dynamic ARP inspection failure</td><td>NTPLDTBLR40</td><td>Default</td><td>contoso-junos-ex-2200,contoso-junos</td><td>Undefined</td></td<>                                                                                                    |          | IT JUNOS-Dynamic ARP inspection failure | NTPLDTBLR40        | Default       | contoso-junos-ex-2200,contoso-junos | Undefined |
| Image: Septement at a contrast details       NTPLDTBLR40       Default:TOONS       Baracuda-VPN-1,Baracuda-VPN-2,D       Undefined         Image: Septement at a contrast details       NTPLDTBLR40       Default       contrast details       Undefined         Image: Septement at a contrast details       NTPLDTBLR40       Default       contrast details       Undefined         Image: Septement at a contrast details       NTPLDTBLR40       Default       contrast details       Undefined         Image: Septement at a contrast details       NTPLDTBLR40       Default       contrast details       Undefined         Image: Septement at a contrast details       NTPLDTBLR40       Default       contrast details       Undefined         Image: Septement at a contrast details       NTPLDTBLR40       Default       contrast details       Undefined         Image: Septement at a contrast details       NTPLDTBLR40       Default       contrast details       Undefined         Image: Septement at a contrast details       NTPLDTBLR40       Default:TOONS       Baracuda-VPN-1,Baracuda-VPN-2,D       Undefined         Image: Septement at a contrast details       NTPLDTBLR40       Default:TOONS       Baracuda-VPN-1,Baracuda-VPN-2,D       Undefined         Image: Septement at a contrast details       NTPLDTBLR40       Default:TOONS       Baracuda-VPN-1,Baracuda-VPN-2,                                                                                                    |          | IT JUNOS-Flow session details           | NTPLDTBLR40        | Default:TOONS | Barracuda-VPN-1,Barracuda-VPN-2,D   | Undefined |
| Image: September 2       EDIT       JUNOS-Untrusted DHCP server detect       NTPLDTBLR40       Default       cortosojunos ex: 2200, cortosojunos       Undefined         Image: September 2       JUNOS-User authentication failure       NTPLDTBLR40       Default       cortosojunos ex: 2200, cortosojunos       Undefined         Image: September 2       JUNOS-User authentication success       NTPLDTBLR40       Default       cortosojunos ex: 2200, cortosojunos       Undefined         Image: September 2       JUNOS-User authentication success       NTPLDTBLR40       Default       cortosojunos ex: 2200, cortosojunos       Undefined         Image: September 2       JUNOS-User authentication success       NTPLDTBLR40       Default       cortosojunos ex: 2200, cortosojunos       Undefined         Image: September 2       JUNOS-Verviser 8       NTPLDTBLR40       Default: TOONS       Baracuda-VPN-1, Baracuda-VPN-2, D       Undefined         Image: September 2       JUNOS-Webfilter details       NTPLDTBLR40       Default: TOONS       Baracuda-VPN-1, Baracuda-VPN-2, D       Undefined                                                                                                    |          | IT JUNOS-Screen attack details          | NTPLDTBLR40        | Default:TOONS | Barracuda-VPN-1,Barracuda-VPN-2,D   | Undefined |
| Image: September 2000 S-User authentication failure       NTPLDTBLR40       Default       contosojunos ex: 2200, contosojunos       Uhdefined         Image: September 2000 S-User authentication success       NTPLDTBLR40       Default       contosojunos ex: 2200, contosojunos       Uhdefined         Image: September 2000 S-User authentication success       NTPLDTBLR40       Default       contosojunos ex: 2200, contosojunos       Uhdefined         Image: September 2000 S-User authentication success       NTPLDTBLR40       Default       contosojunos ex: 2200, contosojunos       Uhdefined         Image: September 2000 S-User authentication success       NTPLDTBLR40       Default       contosojunos ex: 2200, contosojunos       Uhdefined         Image: September 2000 S-User authentication success       NTPLDTBLR40       Default:TOONS       Baracuda-VPN-1, Baracuda-VPN-2, D       Uhdefined         Image: September 2000 S-User authentication success       NTPLDTBLR40       Default:TOONS       Baracuda-VPN-1, Baracuda-VPN-2, D       Uhdefined         Image: September 2000 S-User 2000 S-User 2000 S-User 2000 S-User 2000 S-User 2000 S-User 2000 S-User 2000 S-User 2000 S-USER 2000 S-USER 2000                                                                                                    |          | IT JUNOS-Untrusted DHCP server detect   | NTPLDTBLR40        | Default       | contoso-junos-ex-2200,contoso-junos | Undefined |
| Image: September 2000 S-User authentication success       NTPLDTBLR40       Default       contosojunos-ex-2200,contosojunos       Uhdefined         Image: September 2000 S-User logon failure       NTPLDTBLR40       Default       contosojunos-ex-2200,contosojunos       Uhdefined         Image: September 2000 S-User logon failure       NTPLDTBLR40       Default       contosojunos-ex-2200,contosojunos       Uhdefined         Image: September 2000 S-User logon failure       NTPLDTBLR40       Default:TOONS       Baracuda-VPN-1,Baracuda-VPN-2,D       Uhdefined         Image: September 2000 S-Webfilter details       NTPLDTBLR40       Default:TOONS       Baracuda-VPN-1,Baracuda-VPN-2,D       Uhdefined                                                                                                    |          | JUNOS-User authentication failure       | NTPLDTBLR40        | Default       | contoso-junos-ex-2200,contoso-junos | Undefined |
| EDIT       JUNOS-User logon failure       NTPLDTBLR40       Default       contoso-junos-ex-2200, contoso-junos       Undefined         EDIT       JUNOS-VPN session details       NTPLDTBLR40       Default:TOONS       Barracuda-VPN-1, Barracuda-VPN-2, D       Undefined         EDIT       JUNOS-Webfilter details       NTPLDTBLR40       Default:TOONS       Barracuda-VPN-1, Barracuda-VPN-2, D       Undefined                                                                                                    |          | IT JUNOS-User authentication success    | NTPLDTBLR40        | Default       | contoso-junos-ex-2200,contoso-junos | Undefined |
| EDIT       JUNOS-VPN session details       NTPLDTBLR40       Default:TOONS       Barracuda-VPN-1,Barracuda-VPN-2,D       Undefined         EDIT       JUNOS-Webfilter details       NTPLDTBLR40       Default:TOONS       Barracuda-VPN-1,Barracuda-VPN-2,D       Undefined                                                                                                    |          | IT JUNOS-User logon failure             | NTPLDTBLR40        | Default       | contoso-junos-ex-2200,contoso-junos | Undefined |
| EDIT JUNOS-Webfilter details     NTPLDTBLR40     Default:TOONS     Barracuda-VPN-1,Barracuda-VPN-2,D     Undefined                                                                                                    |          | JUNOS-VPN session details               | NTPLDTBLR40        | Default:TOONS | Barracuda-VPN-1,Barracuda-VPN-2,D   | Undefined |
|                                                                                                    |          | T UNIVE Weldling details                | NTPLDTBLR40        | Default:TOONS | Barracuda-VPN-1,Barracuda-VPN-2,D   | Undefined |
|                                                                                                    |          | 11 JONOS-Webliker decails               |                    |               |                                     |           |

Figure 19

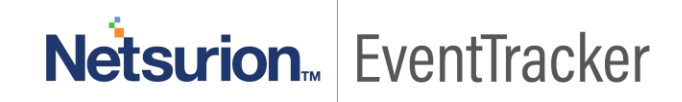

3. Click the Import button to import the reports. EventTracker displays a success message.

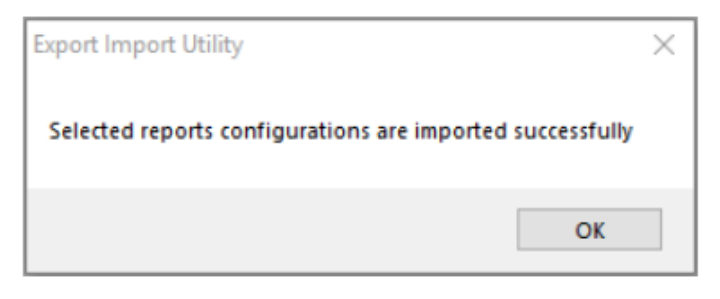

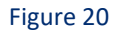

# Knowledge Objects

- 1. Login to EventTracker console
- 2. Click on Knowledge objects under the Admin option in the EventTracker page.

| Knowledge Objects  |              | 🕈 / Admin / Knowledge Objects |
|--------------------|--------------|-------------------------------|
| Search objects Q Q | Activate Now | Objects 🕀 Ţ 🏦 🌣               |

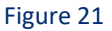

3. Locate the file named KO\_ Juniper JunOS.etko

| Import                |          |
|-----------------------|----------|
| KO_Juniper JunOS.etko | 🗁 Browse |

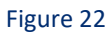

4. Now select all the checkbox and then click on the 'Upload' option.

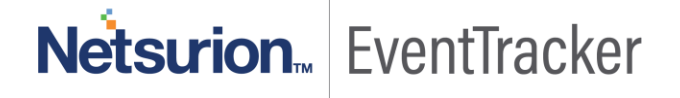

| Import      |               |               | ×               |  |
|-------------|---------------|---------------|-----------------|--|
| Select file | 11            |               | 🗁 Browse Upload |  |
| <b></b>     | Object name   | Applies to    | Group name      |  |
|             | Juniper JunOS | Juniper JunOS | Juniper JunOS   |  |
|             |               |               |                 |  |
|             |               |               |                 |  |
|             |               |               |                 |  |
|             |               |               |                 |  |
|             |               |               |                 |  |
|             |               |               |                 |  |
|             |               |               |                 |  |
|             |               |               |                 |  |
|             |               |               |                 |  |
|             |               |               |                 |  |
|             |               |               |                 |  |
|             |               |               | Import Close    |  |

Figure 23

5. Knowledge objects are now imported successfully.

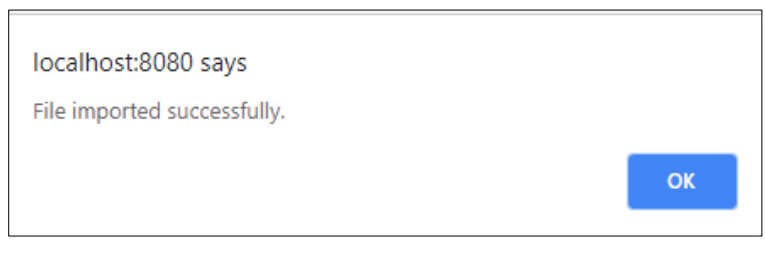

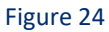

# Dashboards

1. Open EventTracker in the browser and log in.

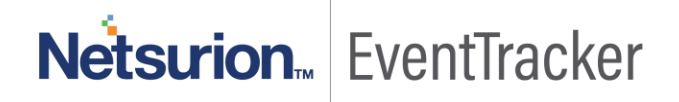

| - | Home                 |            |                                                                              |
|---|----------------------|------------|------------------------------------------------------------------------------|
| ۹ | My Dashboard         |            |                                                                              |
| R | Threats              |            | 1                                                                            |
|   | Incidents            | ntry point | Indicators of Compromise<br>US8 activities, New services or software install |
|   | Behavior Correlation |            |                                                                              |
|   | Change Audit         |            | -                                                                            |
|   | Compliance           |            | Contraction                                                                  |

Figure 25

- 2. Navigate to **My Dashboard**.
- 3. Click on the **Import configuration**  $\mathbb{T}$  icon on the top right corner.
- 4. In the popup window browse the file named **Dashboard\_Juniper JunOS.etwd.**

| Import                                                                                              |              |        |
|----------------------------------------------------------------------------------------------------|--------------|--------|
| Note: If dashlet configured using persisted report, first import the report and proceed with import | ing dashlet. |        |
| Dashboards_Juniper JunOS.etwd                                                                       | 🗁 Browse     | Upload |

Figure 26

5. Now select all the checkbox and then click on the Import option.

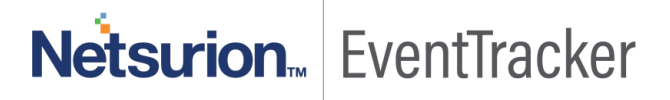

| Import                                                                                                    |          |        |
|----------------------------------------------------------------------------------------------------|----------|--------|
| Note: If dashlet configured using persisted report, first import the report and proceed with importing da | ishlet.  |        |
|                                                                                                    | 🗁 Browse | Upload |
| Available widgets                                                                                         |          |        |
| Select All                                                                                                |          |        |
| 🖉 Juniper JunOS Event Comma 🗹 Juniper JunOS Login Activ 🗹 Juniper JunOS Login Faile                       |          |        |
|                                                                                                    |          |        |
|                                                                                                    |          |        |
|                                                                                                    |          |        |
|                                                                                                    |          |        |
|                                                                                                    |          |        |
|                                                                                                    |          |        |
|                                                                                                    | Import   | Close  |

Figure 27

- 6. Click 'customize' <a>[6]</a> locate and choose created Dashlets.
- 7. Click **Add** to add Dashlets to the dashboard.

| Customize dashlets                               |                                    |                                   |            | ×     |
|--------------------------------------------------|------------------------------------|-----------------------------------|------------|-------|
| juniper                                          |                                    |                                   |            | Q     |
| <ul> <li>Juniper JunOS Event Commands</li> </ul> | ✓ Juniper JunOS Login Activities b | ✓ Juniper JunOS Login Failed by U |            |       |
|                                                  |                                    |                                   |            |       |
|                                                  |                                    |                                   |            |       |
|                                                  |                                    |                                   |            |       |
|                                                  |                                    |                                   | Add Delete | Close |

Figure 28

# Netsurion... EventTracker

# Verifying Juniper JunOS knowledge pack in EventTracker

# Knowledge Object

- 1. In the EventTracker web interface, click the Admin drop-down, and then click Knowledge Objects.
- 2. In the **Knowledge Object tree**, expand the **Juniper JunOS** group folder to view the imported Knowledge objects.

| ≡     | Event <b>Tracker</b> #          |                                                                                                    |  |  |  |  |  |  |  |
|-------|---------------------------------|----------------------------------------------------------------------------------------------------|--|--|--|--|--|--|--|
|       | Knowledge Objects               |                                                                                                    |  |  |  |  |  |  |  |
| Q<br> | Search objects Q Q Activate Now |                                                                                                    |  |  |  |  |  |  |  |
|       |                                 |                                                                                                    |  |  |  |  |  |  |  |
|       | Groups   💮 🖄                    | Object name Juniper JunOS                                                                                 |  |  |  |  |  |  |  |
|       | Extremesummitx440               | Applies to Juniper JunOS                                                                                  |  |  |  |  |  |  |  |
|       | F5 BIG IP LTM                   | Rules                                                                                                    |  |  |  |  |  |  |  |
|       | Juniper JunOS                   | Title                                                                                                    |  |  |  |  |  |  |  |
|       | Juniper JunOS                   | 🗄 Juniper JunOS                                                                                           |  |  |  |  |  |  |  |
|       |                                 | Message Signature:                                                                                        |  |  |  |  |  |  |  |
|       | Kaspersky Security Center       | Kaspersky Security Center \b(AAA AAMW ACCT ACTIONS ACX FAILED AGENTD AGNETD ALARMD AMD ANALYTICS ANALYZER |  |  |  |  |  |  |  |
|       | Microsoft IIS Web Server        | Message Exception:                                                                                        |  |  |  |  |  |  |  |
|       |                                 | Figure 29                                                                                                 |  |  |  |  |  |  |  |

# Template(s)

1. In the EventTracker web interface, click the Admin drop-down, and then click Parsing Rules.

| ≡        | Event <b>Tracker</b> ⊕ |   |   |                                           |                            |                                 |                           | 🐥 🛛 Admin 🗸          | Tools 👻 🦸     |
|----------|------------------------|---|---|-------------------------------------------|----------------------------|---------------------------------|---------------------------|----------------------|---------------|
|          | Parsing Rules          |   |   |                                           |                            | Active Watch Lists              | Event Filters             | 🧭 Parsing Rules      | <b>†</b> / Ac |
| Q        | Denvice Dula Tamalata  |   |   |                                           |                            | Alerts                          | Ventvault                 | Report Settings      |               |
|          | Parsing Rule Template  |   |   | B Behavior Correlation Rules FAQ Tile Con |                            | Systems                         |                           |                      |               |
| <u>~</u> | Groups                 |   | + |                                           | Group : All                | 🗞 Behavior Correlation Settings | Group Management          | Q Users              |               |
|          | Default                |   |   |                                           |                            | Casebook Configuration          | Q IP Lookup Configuration | T Weights            |               |
|          | ABC                    |   | 1 | L                                         | Template Name              | 📲 Category                      | · Knowledge Objects       | Windows Agent Config | Active        |
|          | Brocade Switch         |   | Ø | L                                         | E5 Big IP ITM SSL Error    | Diagnostics                     | Manager                   |                      |               |
|          | Cerberus SFTP Server   | Ē | Ø |                                           | To big in child obe circle | failure                         |                           |                      |               |

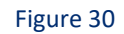

# Netsurion... EventTracker

- 2. Select Templet and find the Juniper JunOS Group.
- 3. Click on Juniper JunOS Group to see the All Template(s).

|   | Parsing Rules         |   |            |                       |                      |          |
|---|-----------------------|---|------------|-----------------------|----------------------|----------|
| ۹ | Parsing Rule Template |   |            |                       |                      |          |
|   | Groups                |   | <b>(+)</b> | Group : Juniper JunOS | Search               | Q        |
|   | Juniper JunOS         | Ē | 0          |                       |                      |          |
|   | Juniper JUNOS         | Ī | 1          | Template Name         | Template Description | Added By |
|   | Kaspersky Endpoint S  |   | 1          | SSH logon success     | SSH logon success    | ETAdmin  |
|   | Kaspersky Security C  |   | 1          |                       |                      |          |
|   | Kaspersky Security C  |   | 0          |                       |                      |          |
|   | Microsoft cloud app   |   | 0          |                       |                      |          |
|   |                       |   |            | Figure 31             |                      |          |

### Flex Reports

In the EventTracker web interface,

1. Click the **Reports** icon, and then select the **Report Configuration**.

| ≡ | Event <b>Tracker</b> # |
|---|------------------------|
|   | Home                   |
| ٩ |                        |
| R | Report Configuration   |
|   | Report Dashboard       |
|   | Explorer               |
|   | Апаскег                |
|   |                        |

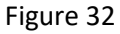

- 2. In Reports Configuration pane, select a Defined option.
- 3. Click on the Juniper JunOS group folder to view the imported Juniper JunOS.

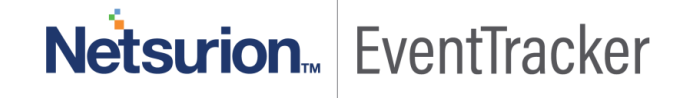

| Report Configuration                                 |         |     |         |              |                                       |   |                    |  |  |  |
|------------------------------------------------------|---------|-----|---------|--------------|---------------------------------------|---|--------------------|--|--|--|
| Scheduled OQueued                                    | Defined |     |         |              |                                       | ( | Search             |  |  |  |
| Report Groups   Reports configuration: Juniper JUNOS |         |     |         |              |                                       |   |                    |  |  |  |
| All Inreat Report                                    |         | ۷   | <u></u> | ) 🗓 🙆        | 2                                     |   |                    |  |  |  |
| Brocade Switch                                       |         | Ø   |         |              | Title                                 |   | Created on         |  |  |  |
| Cerberus SFTP Server                                 |         | 1   |         | ~~           | IIINOS User authentication success    |   | May 23 07:01:14 PM |  |  |  |
| Dell FORCE 10 Switch                                 | Ē       | 1   |         | 472<br>M     | Jonos-oser admentication success      |   | May 25 07.01.14 PM |  |  |  |
| EventTracker                                         | Ī       | Ø   |         | £\$3         | JUNOS-User authentication failure     |   | May 23 07:01:14 PM |  |  |  |
| Extremesummitx440                                    | <u></u> |     |         | €3           | JUNOS-User logon failure              |   | May 23 07:01:14 PM |  |  |  |
| F5 Big IP LTM                                        | Ē       | 0   |         | ₹ <b>€</b> 3 | JUNOS-Dynamic ARP inspection failure  |   | May 23 07:01:14 PM |  |  |  |
| 🔁 Juniper JUNOS                                      | Ī       | 1   |         | £\$5         | JUNOS-Untrusted DHCP server detection |   | May 23 07:01:14 PM |  |  |  |
| kespersky                                            | Ē       | 1   |         | £\$5         | JUNOS-Webfilter details               |   | May 23 07:01:14 PM |  |  |  |
| Microsoft IIS                                        | Ī       | Ø   |         | 2            | JUNOS-Flow session details            |   | May 23 07:01:14 PM |  |  |  |
| Nuskin Cloud App Sec                                 |         | Ø   |         | 2.5          | JUNOS-Screen attack details           |   | May 23 07:01:14 PM |  |  |  |
| OKTA SSO                                             |         | Ø   |         | £3           | JUNOS-VPN session details             |   | May 23 07:01:14 PM |  |  |  |
| OpenDNS                                              | Ē       | Ø   |         | 233          | JUNOS-Console logon success           |   | May 23 07:01:13 PM |  |  |  |
| Pa Decewordstate                                     | THE A   | CAR |         |              |                                       | - |                    |  |  |  |

Figure 33

# Alerts

1. In the EventTracker web interface, click the Admin icon, and then select Alerts.

| ≡ | Event <b>Tracker</b> #                                                     |                    |                                 |                           | 🔎 Admin 🗸            | Tools <del>+</del>            |  |
|---|----------------------------------------------------------------------------|--------------------|---------------------------------|---------------------------|----------------------|-------------------------------|--|
| - | Home                                                                       |                    | Active Watch Lists              | Event Filters             | 🧭 Parsing Rules      |                               |  |
| Q |                                                                            |                    | Alerts                          | Sector Eventvault         | Report Settings      |                               |  |
|   | 0                                                                          | 2                  | Behavior Correlation Rules      | FAQ Tile Configuration    | Systems              |                               |  |
| Å |                                                                            |                    | 🗞 Behavior Correlation Settings | Group Management          | Q Users              |                               |  |
|   | Potential Cyber Breaches<br>Unsafe connections or processes, new TCP entry | USB activities, Ne | Casebook Configuration          | 🔍 IP Lookup Configuration | 🕀 Weights            | ing Systen<br>orting since th |  |
|   |                                                                            | _                  | ● Category                      | ·☆ Knowledge Objects      | Windows Agent Config |                               |  |
|   | A                                                                          |                    | -                               |                           |                      |                               |  |
|   |                                                                            |                    | Figure 34                       |                           |                      |                               |  |

2. In the Alert search bar, we can search the alert name and view the imported Juniper JunOS.

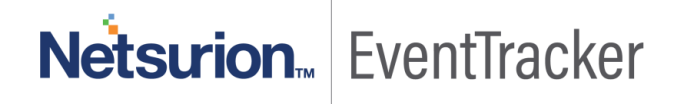

| ≡  | Event <b>Tracker</b> #                                                             |                                                |        |        |       |  |  |
|----|------------------------------------------------------------------------------------|------------------------------------------------|--------|--------|-------|--|--|
| == | Alerts                                                                             |                                                |        |        |       |  |  |
| ۹  | Show All                                                                           |                                                |        |        |       |  |  |
|    |                                                                                    |                                                |        |        |       |  |  |
|    | 190 26                                                                             |                                                |        |        |       |  |  |
|    | Available Alerts<br>Total number of alerts available Total number of active Alerts | Active Alerts<br>Total number of active alerts |        |        |       |  |  |
|    | Activate Now     Click 'Activate Now' after making all                             | changes                                        |        |        |       |  |  |
|    | Alert Name A                                                                       |                                                | Threat | Active | E-mai |  |  |
|    | 🗹 🛱 JUNOS: Authentication failed                                                   |                                                | •      |        |       |  |  |
|    | 🗹 🚱 JUNOS: Link flap                                                               |                                                | •      |        |       |  |  |
|    | 🗹 ြိုးပို JUNOS: Login failure                                                     |                                                | •      |        |       |  |  |

Figure 35

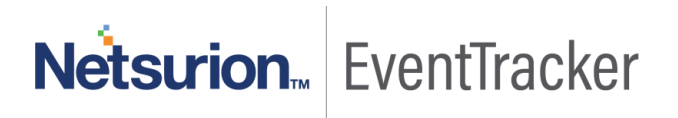